## Ngaa Mahere Google moo Ngaati Whanaunga He Aratohu maa te Kaiwhakamahi

He puunaha tukutuku GIS a Google Maps (he Mahere Takotoranga Whenua), he ngaawari ki te whakamahi, e taea ai e te kaiwhakamahi eetehi moohiohio kua oti te whakamahere te tirotiro, me te tiki i eetehi atu koorero kua oti te paihere ki eetehi aahuatanga i te mahere. Kei te horopaki o Ngaa Mahere Google moo Ngaati Whanaunga ka whakaaturia te huhua o ngaa takotoranga whenua e whakahuatia ana i taa maatou paatere - Kei Whea Te Aute. Hei aawhina teenei tuhinga i a koe ki te whakamahi i ngaa mahere Google moo Ngaati Whaanaunga.

## TE WHAKATERE HAERE I ROTO I TE PIHANGA MAHERE

Ka aahei koe ki te whakatere (te neke i too tirohanga) i roto i ngaa ahunga e rua i teetehi mahere Google ahakoa teewhea. Hei roiroi (hei neke i te mahere) mahia teetehi o eenei:

- Paawhiri, ka too ai i te mahere
- Peehingia te pere whakarunga i too papapaatuhi kia ahu whaka-te-raki
- Peehingia te pere whakararo i too papapaatuhi kia ahu whaka-te-tonga
- Peehingia te pere whaka-te-matau i too papapaatuhi kia ahu whaka-te-raawhiti
- Peehingia te pere whaka-te-mauii i too papapaatuhi kia ahu whaka-te-uru

I tua atu i teenei, ka aahei koe ki te topa mai, ki te topa atu raanei maa te peepehi i te kii +, i te kii - raanei. Nekehia te pehu ki teetehi tauwaahi, ka whakamahi ai i te paatene panuku hei topa mai, hei topa atu raanei i taua tauwaahi. Kia tauwaenga, kia topa mai hoki ki teetehi tauwaahi, paawhiri-ruatia te tauwaahi.

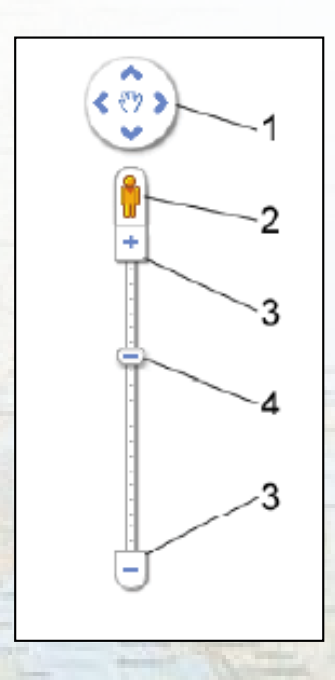

Te Whakamahi i nga Taputapu Whakatere

Ko ngaa taputapu whakatere kei te kite koe i maps.google kei te whakaaturia i te taha mauii. Hei waahi o ngaa taputapu whakatere ko:

Ngaa Pere - Paawhiritia ngaa paatene pere haangai kia nekehia te tirohanga whaka-te-raki, whaka-te-tonga, whaka-te raawhiti, whaka-te-uru raanei.

Te Tirohanga Tiriti - Paawhiritia kia kitea ngaa pikitia o te tiriti tonu

Topa - Paawhiriti<mark>a + kia topa mai ki te</mark> tauwaenga o te mahere. Paawhiri - hei topa atu.

He reereti topa – Tooia te reereti topa ki runga, ki raro raanei hei topa mai, hei topa atu raanei, kia iti noa te whakarahinga te whakaitinga.

## Ngaati Whanaunga Google Maps - User Guide

Google Maps is an easy to use web-based GIS (Geographic Information System), which allows users to view mapped information and retrieve other information linked to particular features on a map. The Ngäti Whanaunga Google Map environment displays a range of geographic places that are referred to in our pätere - Kei Whea Te Aute.

This document will assist you in using the Ngäti Whanaunga Google maps. NAVIGATING AROUND THE MAP WINDOW You can navigate (move your view) in two dimensions on any Google Map. To pan (move the map), do one of the following:

- Click and drag the map
- Press the up arrow on your keyboard to move north
- Press the down arrow on your keyboard to move south
- · Press the right arrow on your keyboard to move east
- Press the left arrow on your keyboard to move west

In addition, you can zoom in or out pressing the + or - keys. Move the cursor over a location and use the mouse scroll button to zoom in or out on that location. To center and zoom in on a location, double click the location.

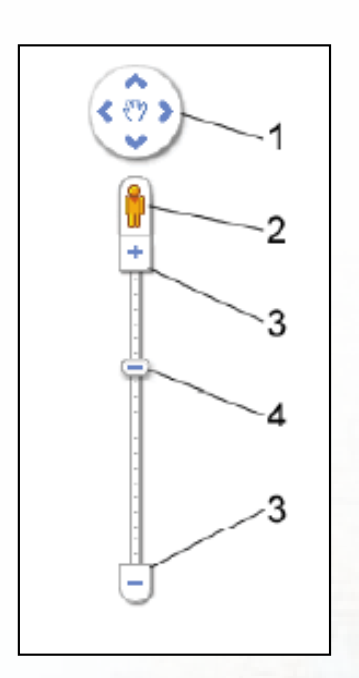

Using the Navigation Controls

The navigation controls you see at maps.google.com are shown on the left. Navigation controls include:

- 1. Arrows Click the appropriate arrow buttons to move the view north, south, east or west.
- 2. Street View Click to view street-level imagery
- 3. Zoom Click + to zoom in on the centre of the map. Click to zoom out.
- 4. Zoom slider Drag the zoom slider up or down to zoom in or out incrementally.

## The Map Window and Index

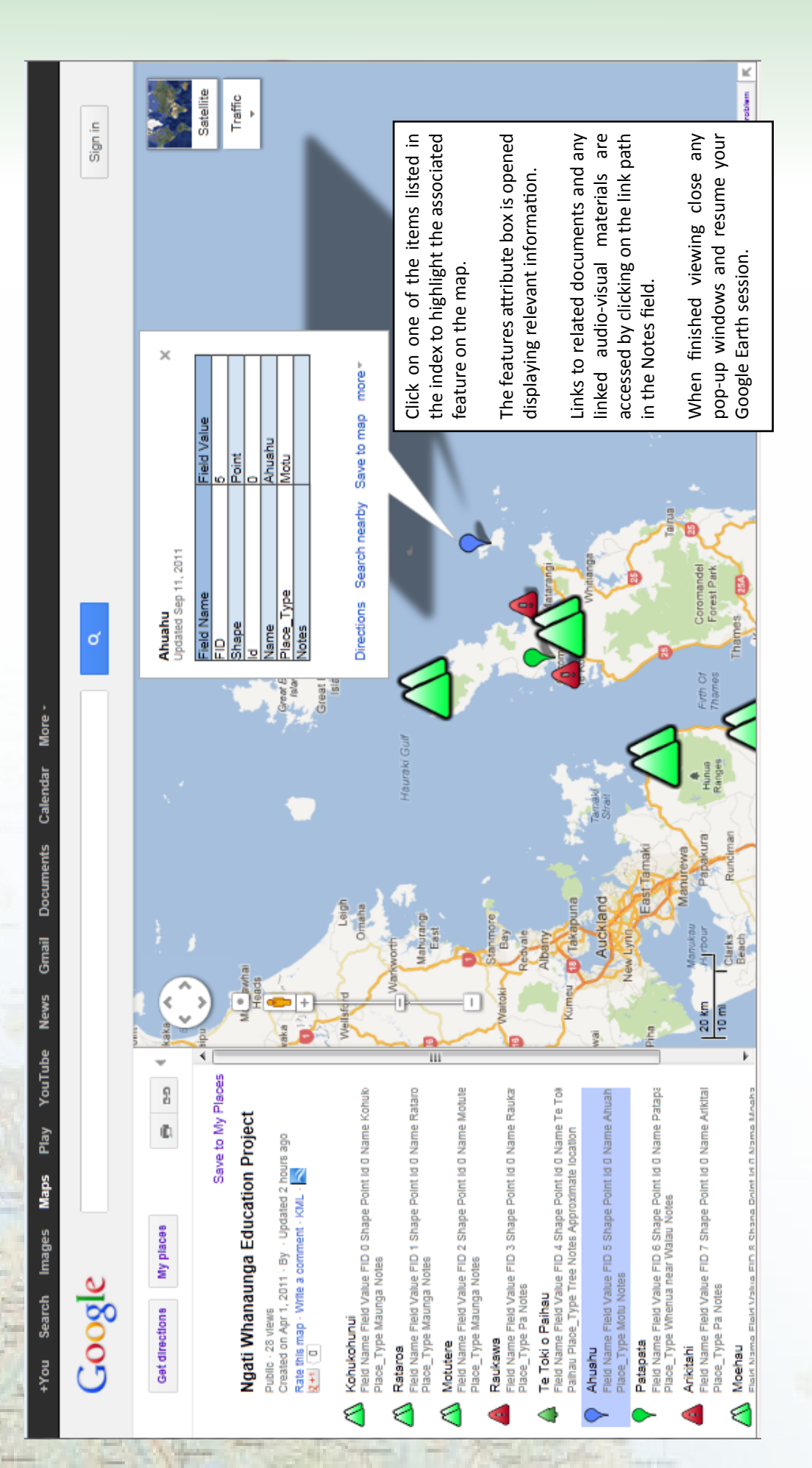

© Ngaati Whanaunga Incorporated Society 2011

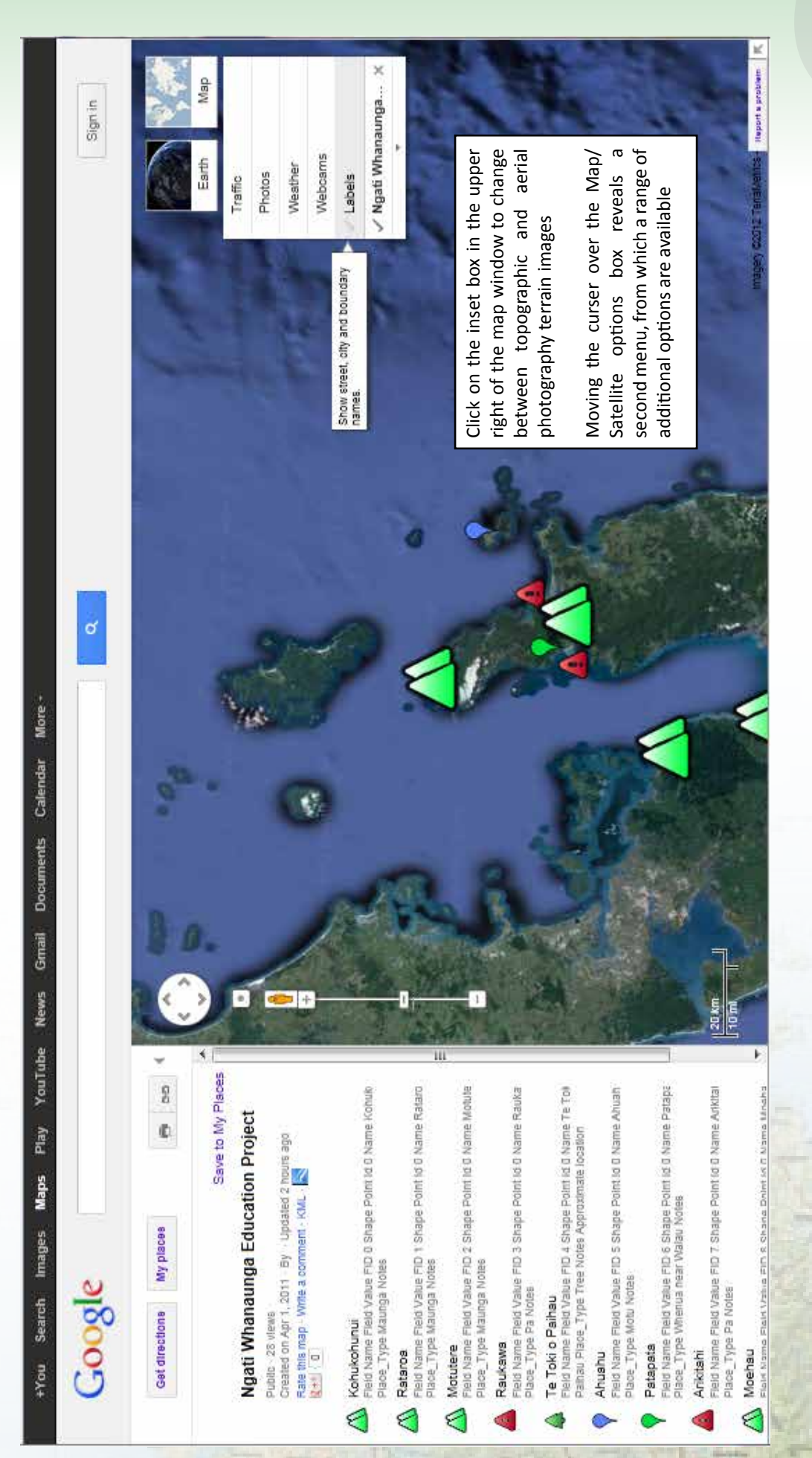